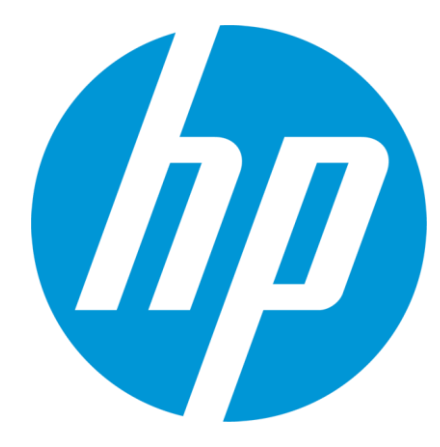

# Access and Perform Search in MultiTerm Desktop

© Copyright 2012 Hewlett-Packard Development Company, L.P. The information contained herein is subject to change without notice.

### **Open MultiTerm Desktop**

In order to perform Termbase lookup through MultiTerm Desktop, you will need to have this software installed on your machine. SDL MultiTerm 2011 can be downloaded from "My Downloads" section in ETMA.

To open SDL MultiTerm Desktop, go to your Start menu, and select All Programs > SDL > SDL MultiTerm 2011 and click on SDL MultiTerm 2011 Desktop.

OR

From your Desktop, double-click on the MultiTerm Desktop shortcut

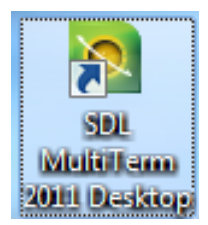

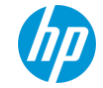

### Log to Termbases through MultiTerm Desktop

When opening SDL MultiTerm 2011, click on Termbase > Open Termbase and click the Login button. You will be prompted for your login credentials.

(NOTE: Digital Badge or BPIA access will be required)

| Log in to | SDL Server              | ×                                             |  |
|-----------|-------------------------|-----------------------------------------------|--|
|           | Server <u>A</u> ddress: | hpetma-gvw1483.houston.hp.com 👻               |  |
|           | Po <u>r</u> t:          | 80                                            |  |
|           |                         | The server requires a secure connection (SSL) |  |
|           | -Authentication -       |                                               |  |
|           | O Use <u>W</u> indows   | s authentication                              |  |
|           | Ose SDL auth            | hentication                                   |  |
|           | User name:              | usemame                                       |  |
|           | Password:               | ••••••                                        |  |
|           | Do not prompt me again  |                                               |  |
|           |                         | OK Cancel Help                                |  |

On first connection, fill-in Connection properties with: Server Address: <u>http://hpetma-gvw1483.houston.hp.com</u>

Username / Password : Enter username and password provided by HP Terminology team or use "hp terminology/hp".

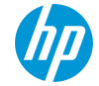

### Open a Termbase

To open a Termbase, go to Termbase > OpenTermbase... From the **Select Termbases** pop-up window, tick the termbase you want to search and click **OK**.

| - |                                        |                   |                    |           |  |  |  |  |  |  |
|---|----------------------------------------|-------------------|--------------------|-----------|--|--|--|--|--|--|
| Ċ | SDL MultiTerm - HP Product Names_local |                   |                    |           |  |  |  |  |  |  |
|   | Terr                                   | nbase Edit Search | Navigation View To | ols Help  |  |  |  |  |  |  |
|   | Ð                                      | Open Termbase     | Ctrl+O             | 📝 (No ir  |  |  |  |  |  |  |
|   | 9                                      | Create Termbase   | Ctrl+Alt+T         |           |  |  |  |  |  |  |
|   |                                        | Close Termbase    | Ctrl+Alt+B         |           |  |  |  |  |  |  |
|   | 6                                      | Servers           | Ctrl+Shift+E       | 2 63 1    |  |  |  |  |  |  |
|   |                                        | Exit              |                    | Messaging |  |  |  |  |  |  |
|   | Terr                                   |                   |                    | 6777      |  |  |  |  |  |  |

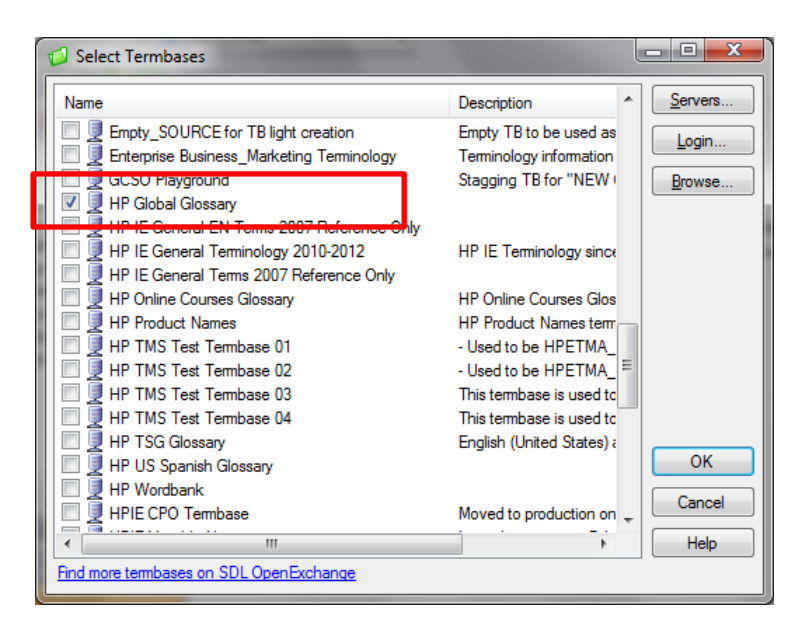

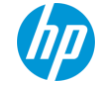

### Select Source Language in MultiTerm Desktop

In order to retrieve your search results, select the Source Language (English in most cases) from the 1<sup>st</sup> language drop-down menu.

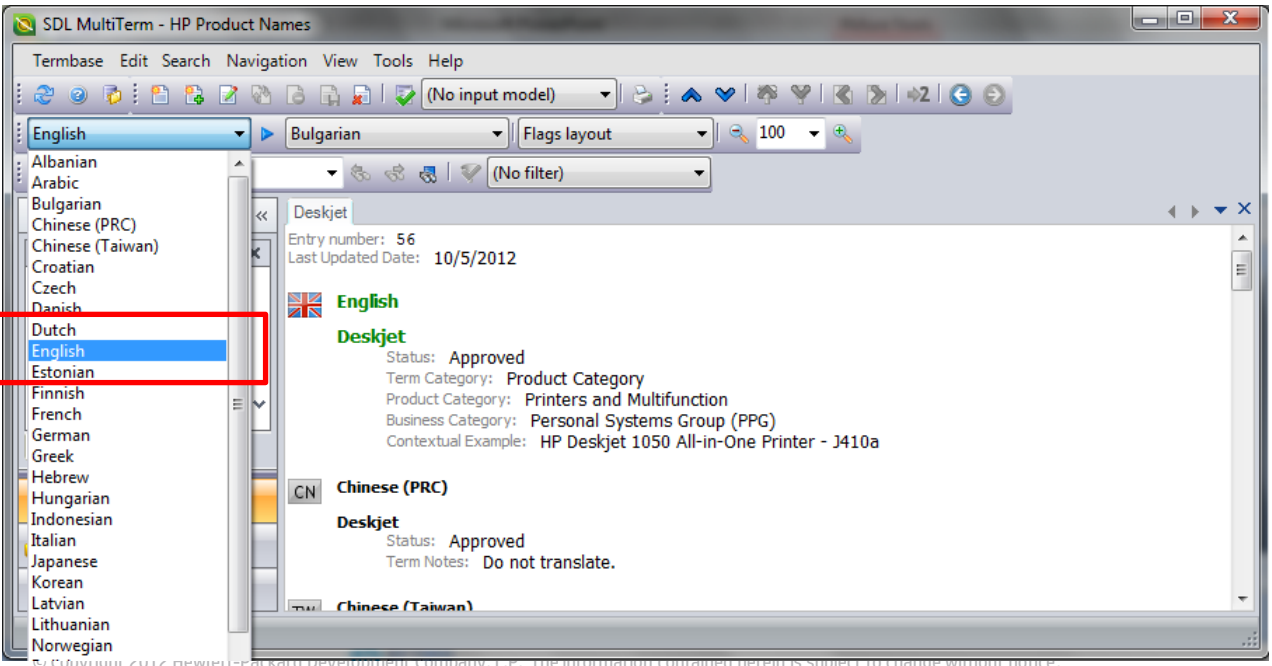

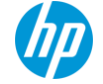

ש כטטערוטות בטוב הפאופת-Packaru Develu

### Select Target Language in MultiTerm Desktop

Select the Target Language from the 2<sup>nd</sup> language drop-down menu. This language will show first when retrieving results.

| SDL MultiTerm - HP Product Names                             |                                                                                                    |                                                                                                    |   |  |  |  |  |
|--------------------------------------------------------------|----------------------------------------------------------------------------------------------------|----------------------------------------------------------------------------------------------------|---|--|--|--|--|
| Termbase Edit Search Navigation View Tools Help              |                                                                                                    |                                                                                                    |   |  |  |  |  |
| 😂 🥥 🖗 🗄 😫 🖉 🔌 🖪 🕞 💭 🖾 (No input model) 💿 🖓 🤌 🛸 🎔 🖓 🖓 🚷 为 🖉 🚱 |                                                                                                    |                                                                                                    |   |  |  |  |  |
| i English 🔻 🕨                                                | Bulgarian 🔹                                                                                                    | Flags layout 🔍 🔍 100 🔻 🔩                                                                                                    |   |  |  |  |  |
| i 🖏 - 🕷 -                                                    | Bulgarian<br>Chinese (PRC)                                                                                                    | filter)                                                                                                    |   |  |  |  |  |
| Terms «                                                      | Chinese (Taiwan)<br>Croatian                                                                                                    | ( ) <del>,</del>                                                                                                    | : |  |  |  |  |
| Browse                                                       | Czech<br>Danish<br>Dutch<br>English<br>Estonian<br>Finnish<br>French<br>German<br>Greek<br>Hebrew ≡<br>Hungarian<br>Indonesian<br>Italian | roduct Category<br>Printers and Multifunction<br>Personal Systems Group (PPG)<br>HP Deskjet 1050 All-in-One Printer - J410a |   |  |  |  |  |
| Catalog                                                      | Japanese<br>Korean<br>Latvian<br>Lithuanian<br>Norwegian                                                                                  | ad<br>rot translate.                                                                                                    |   |  |  |  |  |
|                                                              | Polish<br>Portuguese                                                                                                    |                                                                                                    |   |  |  |  |  |

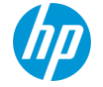

### Perform a Term search

You have 3 options to perform searches in MultiTerm Online:

- Normal: Exact match of search value
- Fuzzy: Fuzzy match of search value
- Full Text: Exact match performed on terms and other attribute values available in the Termbase

Enter the relevant search value and select the search method from the drop down menu:

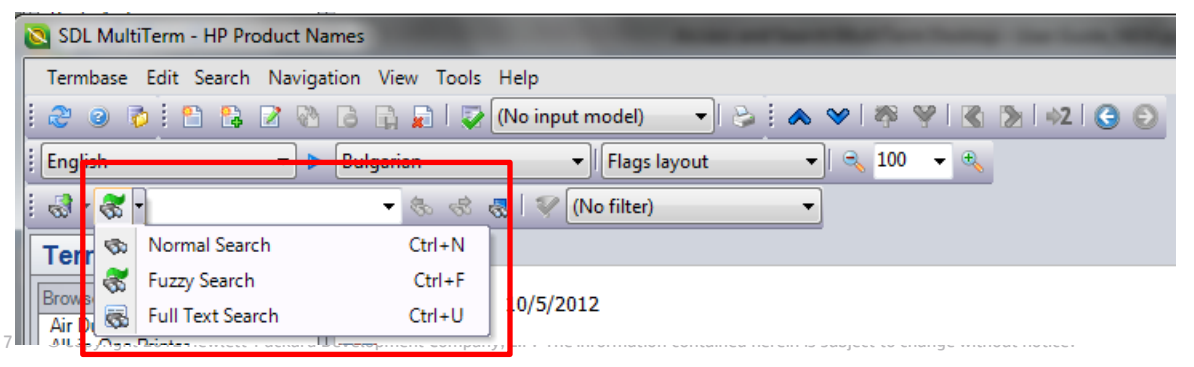

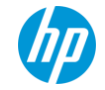

### **Retrieve Results from a 'Normal Search'**

#### Search results are listed under the Search field. Search value is in Green for each entry.

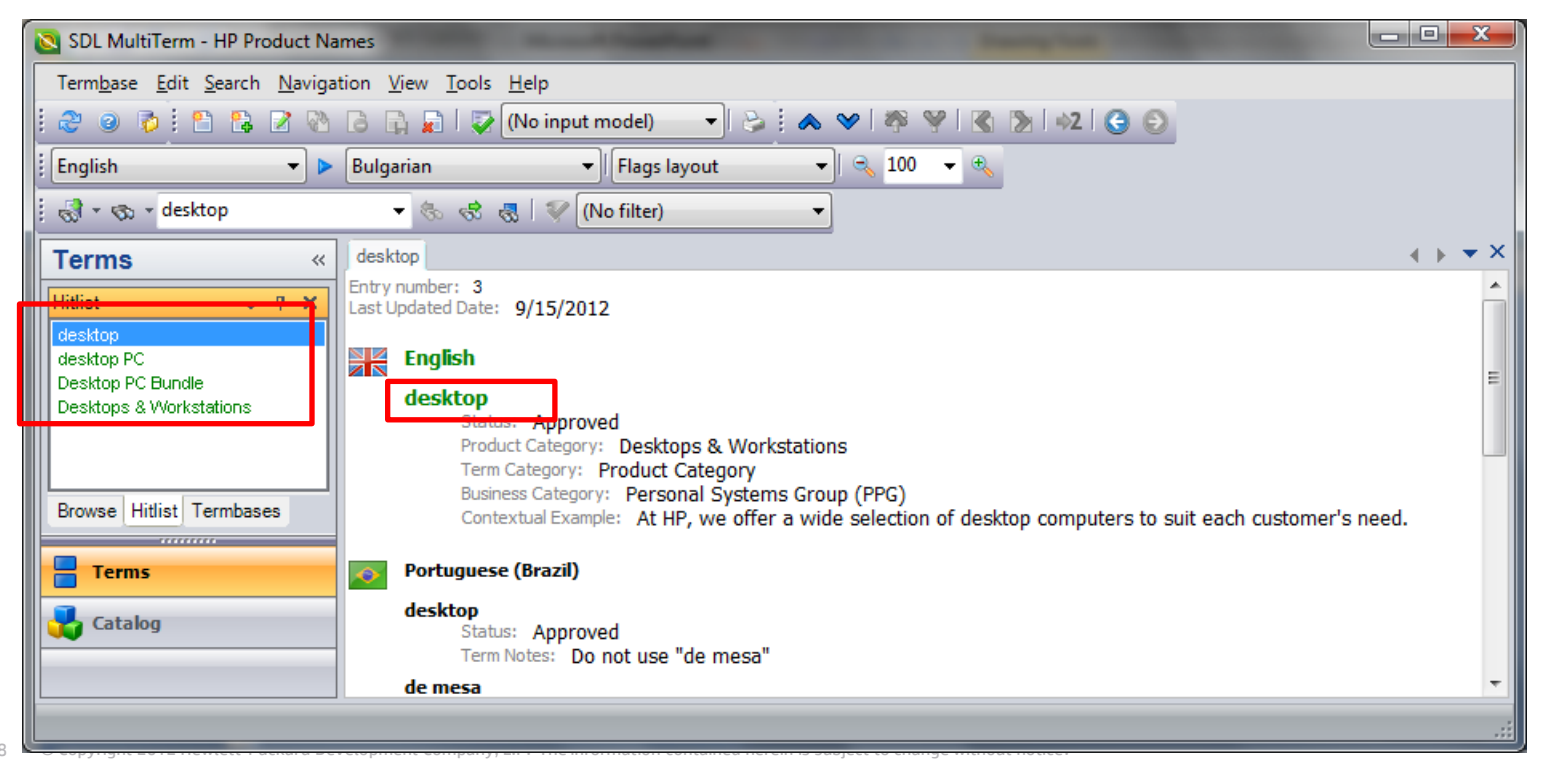

### **Retrieve Results from a 'Fuzzy Search'**

#### Search results are listed under the Search field. Search value is in Green for each entry.

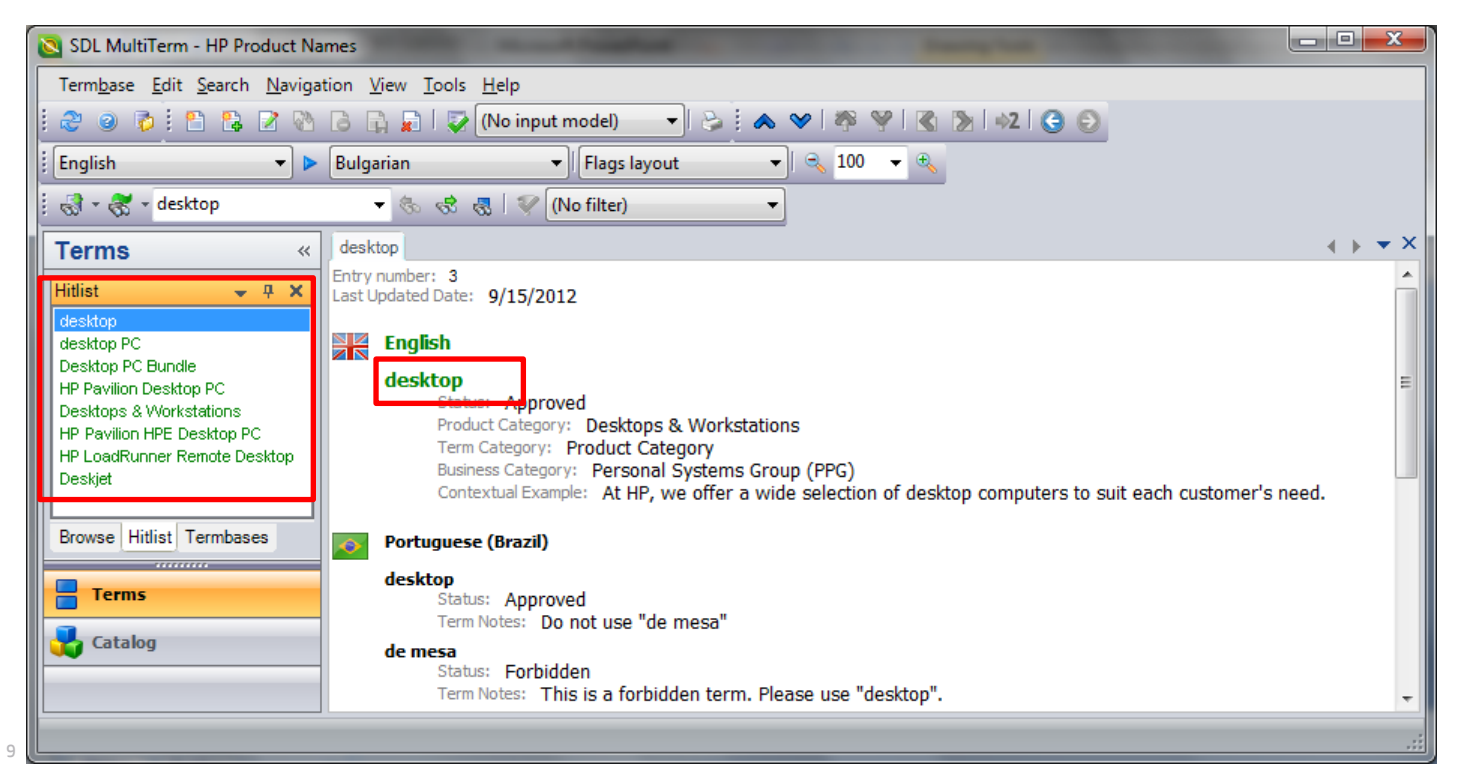

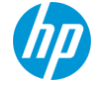

### **Retrieve Results from a 'Full Text Search'**

Search results are listed under the Search field. Search value is highlighted in yellow for each entry.

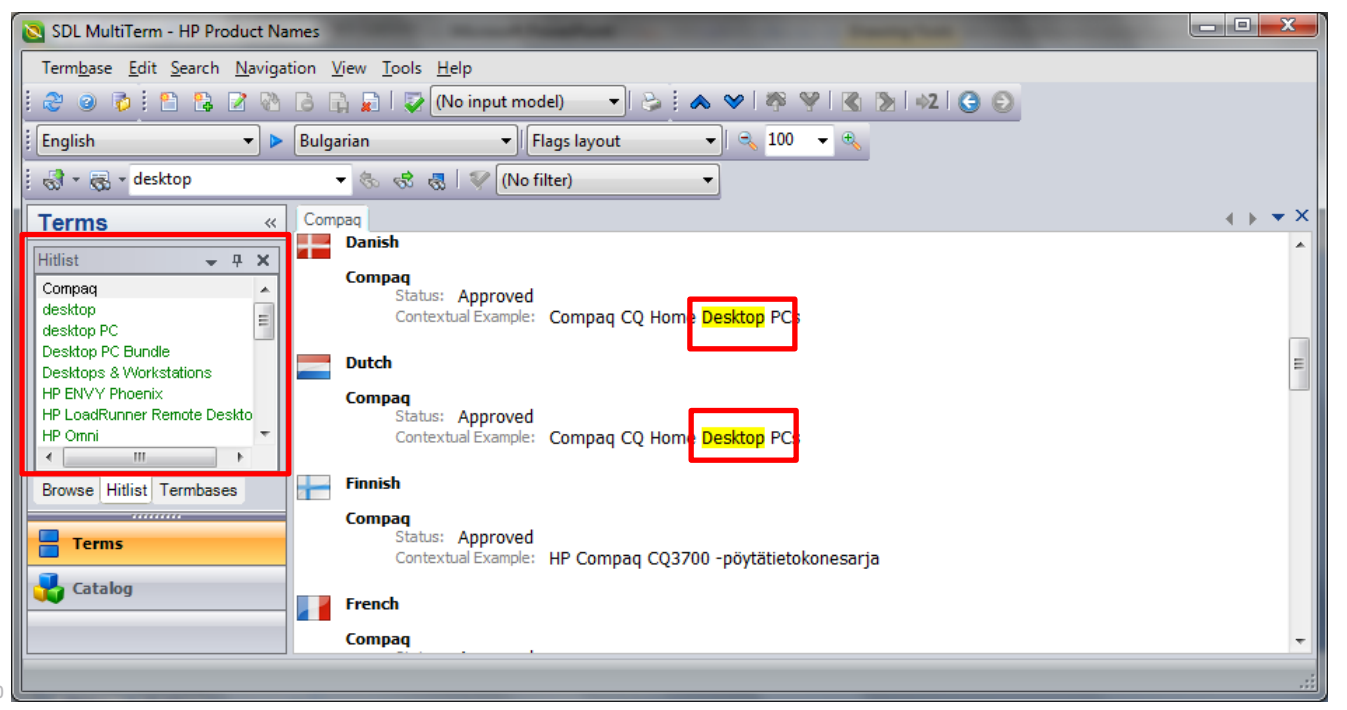

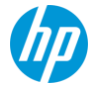

10

### Log out from MultiTerm Online

#### To log out of MultiTerm Desktop, go to Termbase > Exit

| Termbase Edit Search Navigation View Tools Help   Create Termbase Ctrl+O (No input model) Image: Compage: Ctrl+Alt+T Image: Compage: Ctrl+Alt+B Image: Ctrl+Alt+B Image: Ctr                                                                                                    | 🔁 SDL MultiTerm - HP Product Names                            |          |  |  |  |  |
|----------------------------------------------------------------------------------------------------|---------------------------------------------------------------|----------|--|--|--|--|
| Open Termbase Ctrl+O   Create Termbase Ctrl+Alt+T   Close Termbase Ctrl+Alt+B   Compag Compag   Servers Ctrl+Shift+E   Compag Status: Approved   Contextual Example: Compag CQ Home Desktop PCs   Desktop PC Dutch   Desktop PC Dutch   Compag Status: Approved   Contextual Example: Compag CQ Home Desktop PCs   Finnish Compag   Compag Status: Approved   Contextual Example: Compag CQ Home Desktop PCs   Finnish Compag   Compag Status: Approved   Contextual Example: HP Compag CQ3700 -pöytätietokonesarja   French Compag   Compag French                                                                                                    | Termbase Edit Search Navigation View Tools Help               |          |  |  |  |  |
| Create Termbase Ctrl+Alt+T<br>Close Termbase Ctrl+Alt+B<br>Servers Ctrl+Shift+E<br>Exit<br>Compaq<br>desktop PC<br>Desktop PC<br>Desktop PC<br>Desktop PC<br>Desktop PC<br>Desktop PC Bundle<br>Desktop PC Bundle<br>Desktop PC Bundle<br>Dutch<br>Compaq<br>Status: Approved<br>Contextual Example: Compaq CQ Home Desktop PCs<br>Exit<br>Finnish<br>Compaq<br>Status: Approved<br>Contextual Example: Compaq CQ Home Desktop PCs<br>Finnish<br>Compaq<br>Status: Approved<br>Contextual Example: Compaq CQ Home Desktop PCs<br>Finnish<br>Compaq<br>Status: Approved<br>Contextual Example: HP Compaq CQ3700 -pöytätietokonesarja<br>French<br>Compaq                                                                                                    | 👔 🖗 Open Termbase Ctrl+O 🔯 (No input model) 🚽 😓 🗄 🐟 😒 🖓 😤 🗶 😓 |          |  |  |  |  |
| Close Termbase Ctrl+Alt+8   Servers Ctrl+Shift+E     Exit     Compaq   desktop   desktop   Contextual Example:   Compaq   Status:   Approved   Contextual Example:   Compaq   Status:   Approved   Contextual Example:   Compaq   Status:   Approved   Contextual Example:   Compaq   Status:   Approved   Contextual Example:   Compaq   Status:   Approved   Contextual Example:   Compaq   Status:   Approved   Contextual Example:   Compaq   Status:   Approved   Contextual Example:   Compaq   Status:   Approved   Contextual Example:   HP Compaq CQ3700 -pöytätietokonesarja                                                                                                    | 👔 Create Termbase Ctrl+Alt+T 🔹 Flags layout 👻 🔍 100 👻 🛠       |          |  |  |  |  |
| Exit       Compag         Gesktop       Status: Approved         Compag       Status: Approved         Gesktop PC       Contextual Example: Compaq CQ Home Desktop PCs         Desktop PC Bundle       Dutch         Desktop PC Bundle       Status: Approved         Compag       Status: Approved         Compag       Status: Approved         Compag       Status: Approved         Compag       Status: Approved         Contextual Example: Compaq CQ Home Desktop PCs         Finnish       Compag         Status: Approved       Compag CQ Home Desktop PCs         Finnish       Compag         Status: Approved       Compag CQ3700 -pöytätietokonesarja         French       Compag         French       Compag                                                                                                    | Close Termbase Ctrl+Alt+B                                     |          |  |  |  |  |
| Exit     Compaq   desktop   desktop   desktop   desktop   desktop   desktop   Desktop PC   Desktop PC Bundle   Desktop S Workstations   HP ENVY Phoenix   HP Compaq   Status:   Approved   Compaq   Status:   Approved   Contextual Example:   Compaq   Status:   Approved   Contextual Example:   Compaq   Status:   Approved   Contextual Example:   Compaq   Status:   Approved   Contextual Example:   Compaq   Status:   Approved   Contextual Example:   HP Compaq CQ3700 -pöytätietokonesarja                                                                                                    | Servers Ctrl+Shift+E                                          |          |  |  |  |  |
| Indicit       Image: Compaq         Compaq       Status: Approved         Contextual Example:       Compaq CQ Home Desktop PCs         Desktop PC       Dutch         Desktops & Workstetions       Image: Dutch         PENVY Phoenix       Finnish         Compaq       Status: Approved         Compaq       Status: Approved         Compaq       Status: Approved         Compaq       Status: Approved         Compaq       Status: Approved         Compaq       Status: Approved         Compaq       Status: Approved         Compaq       Status: Approved         Contextual Example:       HP Compaq CQ3700 - pöytätietokonesarja         French       Compaq         Compaq       French         Compaq       French         Compaq       French         Compaq       French         Compaq       French         Compaq       French                                                                                                    | Exit                                                          | ♦ ► ▼ ×  |  |  |  |  |
| Compaq<br>desktop<br>desktop PC<br>Desktop PC Bundle<br>Desktop PC Bundle<br>Desktop S Workstations<br>HP ENVY Phoenix<br>HP LoadRunner Remote Deskto<br>HP Omni       Dutch         Compaq<br>Status: Approved<br>Contextual Example: Compaq CQ Home Desktop PCs       E         Finnish       Compaq<br>Contextual Example: Compaq CQ Home Desktop PCs         Finnish       Compaq<br>Contextual Example: HP Compaq CQ3700 - pöytätietokonesarja         French       Compaq         Compaq       Status: Approved                                                                                                    |                                                               | <b>^</b> |  |  |  |  |
| desktop   desktop PC   Desktop PC Bundle   Desktop PC Bundle   Desktop St Workstations   HP ENVY Phoenix   HP LoadRunner Remote Desktop   HP Omni   Compaq   Status:   Approved   Compaq   Status:   Approved   Compaq   Status:   Approved   Compaq   Status:   Approved   Compaq   Status:   Approved   Compaq   Status:   Approved   Compaq   Status:   Approved   Compaq   Status:   Approved   Compaq   Status:   Approved   Compaq   Status:   Approved   Compaq   Status:   Approved   Compaq   Status:   Approved   Compaq   Status:   Approved   Contextual Example:   HP Compaq CQ3700 -pöytätietokonesarja                                                                                                    | Compaq Compaq Status: Approved                                |          |  |  |  |  |
| Desktop PC Bundle   Desktop PC Bundle   Browse Hitlist Termbases   Desktop PC Bundle   Compaq   Status: Approved   Contextual Example: HP Compaq CQ3700 -pöytätietokonesarja   French Compaq Terms                                                                                                    | desktop E Contextual Example: Compaq CQ Home Desktop PCs      |          |  |  |  |  |
| Desktops & Workstations   HP ENVY Phoenix   HP LoadRunner Remote Desktop   HP Omni   Compag   Status:   Approved   Compag   Status:   Approved   Compag   French   Compag                                                                                                    | Desktop PC Bundle                                             |          |  |  |  |  |
| HP LoadRunner Remote Deskto   HP Omni   Image: Status: Approved   Contextual Example: Compaq CQ Home Desktop PCs   Finnish Compaq Status: Approved Compaq Status: Approved Contextual Example: HP Compaq CQ3700 -pöytätietokonesarja French Compaq Image: Image: Im | Desktops & Workstations                                       |          |  |  |  |  |
| HP Omni   Image: Contextual Example:   Browse Hitlist Termbases   Terms   Compaq   Status:   Approved   Contextual Example:   HP Compaq CQ3700 - pöytätietokonesarja                                                                                                    | HP LoadRunner Remote Deskto Status: Approved                  |          |  |  |  |  |
| Browse Hitlist Termbases   Terms   Compaq   Status: Approved   Contextual Example: HP Compaq CQ3700 - pöytätietokonesarja                                                                                                    | HP Omni Contextual Example: Compaq CQ Home Desktop PCs        |          |  |  |  |  |
| Compaq<br>Status: Approved<br>Contextual Example: HP Compaq CQ3700 -pöytätietokonesarja<br>French<br>Compaq                                                                                                    | Browne Hitliet Termhann                                       |          |  |  |  |  |
| Terms       Status: Approved<br>Contextual Example: HP Compaq CQ3700 - pöytätietokonesarja         Catalog       French         Compaq       Compaq                                                                                                    | Compag                                                        |          |  |  |  |  |
| Contextual Example: HP Compaq CQ3/00 -poytatietokonesarja                                                                                                    | Terms Status: Approved                                        |          |  |  |  |  |
| French<br>Compag                                                                                                    | Contextual Example: HP Compaq CQ3/00 -poytatietokonesarja     |          |  |  |  |  |
| Compag                                                                                                    | French                                                        |          |  |  |  |  |
|                                                                                                    | Compaq                                                        | -        |  |  |  |  |
|                                                                                                    |                                                               |          |  |  |  |  |

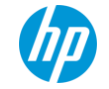

## For additional question, please contact us at: terminology@hp.com

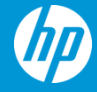